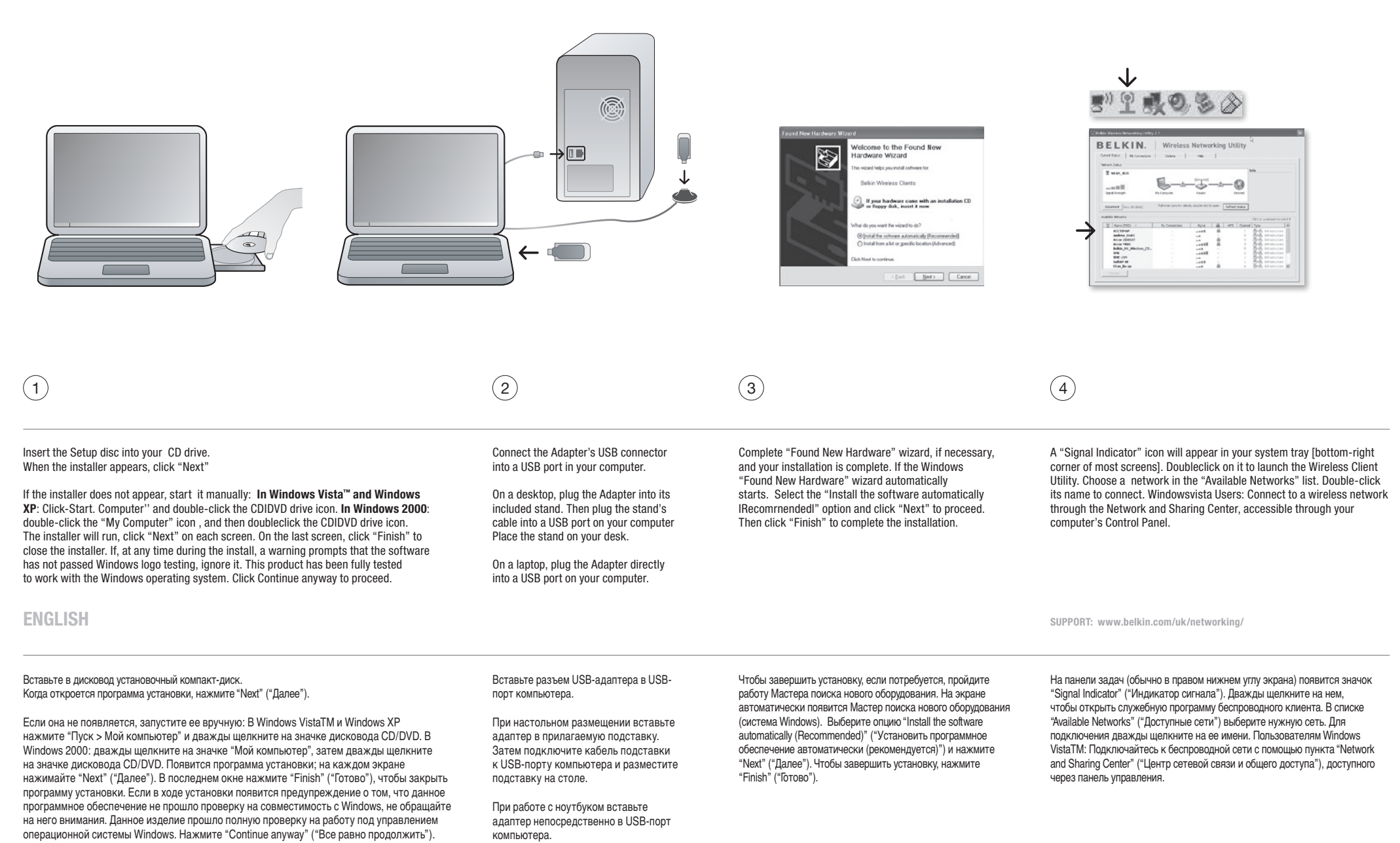

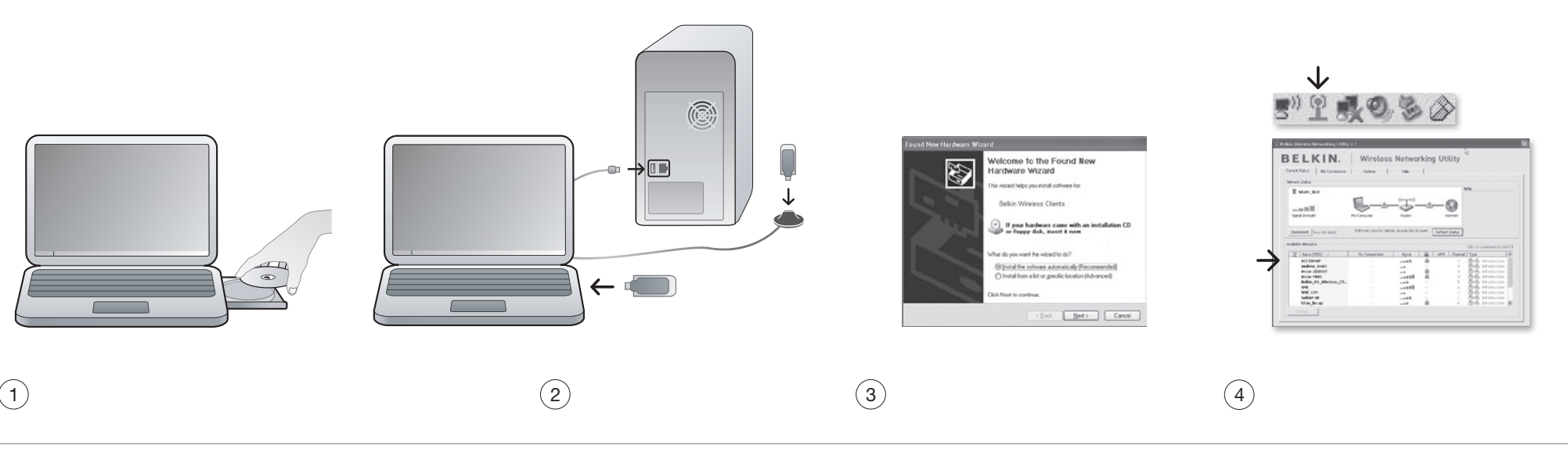

Introduceți discul de instalare în unitatea CD. Când apare programul de instalare, faceți clic pe "Next" (Următorul).

Dacă programul de instalare nu apare, porniți-l manual. În Windows Vista™ și Windows XP faceți clic pe "Start > My Computer" (Start > Computerul meu) și dublu clic pe pictograma unității CD/DVD. În Windows 2000 faceți dublu clic pe pictograma "My Computer" (Computerul meu), apoi faceți dublu clic pe pictograma unității CD/DVD. Programul de instalare va rula și faceți clic pe "Next" (Următorul) în fiecare ecran. Pe ultimul ecran, faceți clic pe "Finish" (Terminare) pentru a închide programul de instalare. Dacă, în orice moment al instalării, apare o avertizare care vă informează că programul software nu a trecut testul de conformitate cu cerințele siglei Windows, ignorați-o. Acest produs a fost testat integral să funcționeze împreună cu sistemul de operare Windows. Faceți clic pe "Continue anyway" (Continuare oricum) pentru continuare. Cuplați conectorul USB al adaptorului într-un port USB al computerului dumneavoastră.

În cazul unui computer de birou, conectați adaptorul la stativul inclus. Apoi, conectați cablul stativului la un port USB al computerului dumneavoastră și așezați stativul pe birou.

În cazul unui computer portabil, conectați direct adaptorul într-un port USB al computerului dumneavoastră. Terminați expertul "Found New Hardware" (Hardware nou detectat), dacă este necesar și instalarea este terminată. Dacă apare automat expertul Windows "Found New Hardware" (Hardware nou detectat). Selectați opțiunea "Install the software automatically (Recommended)" (Instalare automată software (Recomandat)) și faceți clic pe "Rext" (Următorul) pentru a continua. Apoi, faceți clic pe "Finish" (Terminare) pentru a termina instalarea. Va apărea o mică pictogramă "Signal Indicator" (indicator de semnal) în bara de sistem (colțul din dreapta jos al majorității ecranelor). Faceți dublu clic pe pictogramă pentru a lansa programul utilitar Wireless Client Utility. Alegeți o rețea din lista "Available Networks" (Rețele disponibile). Faceți dublu clic pe numele asociat pentru conectare. Utilizatorii Windows Vista™: Conectați-vă la o rețea wireless prin Centrul de rețea și partajare, accesibil din panoul de control al computerului.

ASISTENȚĂ TEHNICĂ: www.belkin.com/uk/networking/

Поставете диска за начална настройка в CD устройството. Когато се появи инсталационната програма, кликнете върху "Next" (напред).

Ако не се появи, я стартирайте ръчно: **При Windows Vista™ и Windows XP** кликнете върху "Start" (Старт). "Му Computer" (Моят компютър) и двукратно върху иконата на CD[DVD устройството. **За Windows 2000**: кликнете двукратно върху иконата "Му Computer" (Моят компютър) и отново двукратно върху иконата на CD[DVD устройството. Ще се стартира инсталационната програма; на всеки екран кликвайте върху "Next" (напред). На последния екран кликнете върху "Finish" (край), за да затворите инсталационната програма. Ако в някой момент по време на инсталирането се появи съобщение, че софтуерът не е преминал Windows лого тестване, игнорирайте го. Този продукт е напълно тестван за работа под операционна система Windows. Кликнете върху "Continue алуway" (продължи въпреки това), за да продължите. Поставете USB конектора на адаптера в USB порт на вашия компютър.

При настолен компютър поставете адаптера в предвидената за него стойка. След това поставете кабела на стойката в USB порт на компютъра, а самата стойка сложете на бюрото си.

При лаптоп поставете адаптера директно в USB порт на компютъра.

Ако е необходимо, изпълнете стъпките на съветника "Found New Hardware" (Намерен нов хардуер) и с това инсталацията приключва. Ако съветникът на Windows "Found New Hardware" (Намерен нов хардуер) се стартира автоматично. Изберете "Install the software automatically (Recommended)" (Автоматично инсталиране на софтуера (препоръчително)) и кликнете върху "Next" (напред), за да продължите. След това кликнете върху "Finish" (край), за да завършите инсталирането. В системната част на лентата със задачи (долния десен ъгъл при повечето екрани) ще се появи икона "Сигнален индикатор". Кликнете двукратно върху нея, за да стартирате програмата Wireless Client (Безжичен клиент). Изберете мрежа от списъка "Available Networks" (Налични мрежи). Кликнете двукратно върху името й, за да се свържете. Потребители на Windows VistaTM: Свържете се с безжична мрежа чрез Network and Sharing Center (Център за работа в мрежа и споделяне), който е достъпен от Control Panel (Контролен панел) на вашия компютър.

LIMBA ROMÂNĂ